## WebClass 学習支援システム 学生用手引書

## 出席データの送信(スマートフォン)

| 1 | スマートフォンから下記の URL にアクセスします。                                                      | WebClass =                                      |
|---|---------------------------------------------------------------------------------|-------------------------------------------------|
|   | <u>https://webclass.josai.ac.jp</u><br>ユーザ ID とパスワードを入力します。<br>ユーザ ID : SCNL-ID | Welcome to WebClass                             |
|   | バスワード:SCNL バスワード                                                                | は、WoonFlashing User                             |
|   | 「ロクイン」をダッノします。                                                                  | /02/2~K                                         |
|   |                                                                                 | 1947 -                                          |
|   |                                                                                 |                                                 |
|   |                                                                                 | 8506 W                                          |
|   |                                                                                 | NUT IT<br>システムメンテナンスのお知らせ<br>システム管理者 - 01/10 更新 |
| 2 | 「コース」をタップします。                                                                   | 参加しているコース                                       |
|   | メンバーコース一覧から出席送信をする科目をタップ                                                        | 表示する学期<br>2017                                  |
|   | します。                                                                            | 後期                                              |
|   |                                                                                 | 時間制表                                            |
|   |                                                                                 | 火曜日                                             |
|   |                                                                                 | 3限                                              |
|   |                                                                                 | *サンプル授業                                         |
|   |                                                                                 | 水曜日                                             |
|   |                                                                                 | 2限。 从 16 円 円 用 用                                |
|   |                                                                                 |                                                 |
|   |                                                                                 | その他のコース                                         |
|   |                                                                                 | 微索                                              |
|   |                                                                                 | WebClass体験用                                     |
|   |                                                                                 | » (18FEB0701) WebClass新聞面体験コース10<br>通年          |

| 3 | 右上のメニューアイコンをタッ | ップし、「出欠」をタップ                       | <b>2</b> |
|---|----------------|------------------------------------|----------|
|   | します。           | (18FEB0701) WebClass新画面体験コー<br>ス10 | ログアウト    |
|   |                |                                    | אגעגרב   |
|   |                | お知らせ がおります。                        | 教材       |
|   |                | タイムライン 数村一覧                        | タイムライン   |
|   |                | New デスト資料                          | 成绩~      |
|   |                | Тор                                | 出次       |
|   |                |                                    | その他・     |
|   |                |                                    | **       |
|   |                |                                    | এ−∜10•   |
|   |                |                                    | メッセージ    |
|   |                |                                    | 2996 H 🦰 |

| 4 | 出席を送信するため、出欠を送信したい時間の「出欠<br>確認」をタップします。 |  | (18FEB0701) WebClass新画面体験コー<br>ス10<br>単文                                                                |                                                             |                                     |               |  |
|---|-----------------------------------------|--|----------------------------------------------------------------------------------------------------|-------------------------------------------------------------|-------------------------------------|---------------|--|
|   | また、この画面で過去の出欠状況を確認することもできます。            |  |                                                                                                    |                                                             |                                     |               |  |
|   |                                         |  | 教材名                                                                                                    | 回数制限                                                        | パスワード                               | IPアドI         |  |
|   |                                         |  | * 出欠確認 第 1 週                                                                                            | 10                                                          | あり                                  | -             |  |
|   |                                         |  | □ 出欠確認 第 2 週                                                                                            | 10                                                          | 121)<br>                            | 5 <u>10</u> 8 |  |
|   |                                         |  | □出欠確認第3週                                                                                                | 10                                                          | 1                                   |               |  |
|   |                                         |  | ◎出欠確認第4週                                                                                                | 10                                                          | .#3                                 | i i           |  |
|   |                                         |  | a 出欠確認 第 5 週                                                                                            | 10                                                          | ( <b>a</b> ) )                      | -             |  |
| 5 | パスワードを入力して、「開始」をタップします。                 |  | 7:                                                                                                    | スト/アンケ                                                      | ·-ト                                 |               |  |
|   | ※科目によってはパスワードが設定されていない場合<br>もあります。      |  | 出欠確認 第1週<br>出欠を取りますのでボタンをクリックしてくだ                                                                       |                                                             |                                     |               |  |
|   | ※パスワードは、授業ごとに先生から伝えられます。                |  | <ul> <li>□実行回数</li> <li>□指定され<i>i</i> さい。</li> <li>□加用可能</li> <li>2018/02/26</li> <li>□あと1回:</li> </ul> | [1回まで]<br>とバスワー<br>時間 [2018/<br>12:36]<br>実施できま<br>開始<br>終了 | ドを入力して<br>02/26 12: <u>06</u><br>す。 | < 72          |  |

| 6 | 「出席します」をタップして、「出席データを送信する」<br>をタップします。 | <ul> <li>出席データを送信する</li> <li>出席確認</li> <li>出席でのります。</li> <li>1. 出席します</li> <li>配点:10</li> <li>出席データを送信する</li> </ul>                                                                 |
|---|----------------------------------------|----------------------------------------------------------------------------------------------------|
| 7 | 正しく出席が送信されると、結果の個所に「○」が表示<br>されます。     | <ul> <li>□-スに戻る 結果</li> <li>出欠確認 第 1 週</li> <li>○日</li> <li>2018-02-26</li> <li>◇得点</li> <li>10/10</li> <li>◇得点率</li> <li>100%</li> <li>設問結果</li> <li>1. (○) 得点:10/配点:10</li> </ul> |